## INTERNET BANKING Primeiro Acesso Secundário

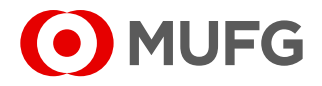

Após a criação do usuário, uma senha provisória será enviada por e-mail. O login poderá ser informado pelo usuário máster. O link para acesso ao Internet Banking é: <u>https://cms1.br.bk.mufg.jp/InternetBanking/TokyoLogin\_1.aspx</u>

Após o processo de alteração de senha provisória, será necessário vincular um **dispositivo de segurança** (token virtual para celular ou token virtual para computador) para acessar a página do Internet Banking.

## Token virtual para computador:

Realize a instalação do VIP Access (disponível para sistemas operacionais Windows e Mac) através do link <u>https://idprotect.vip.symantec.com</u> com o administrador da máquina.

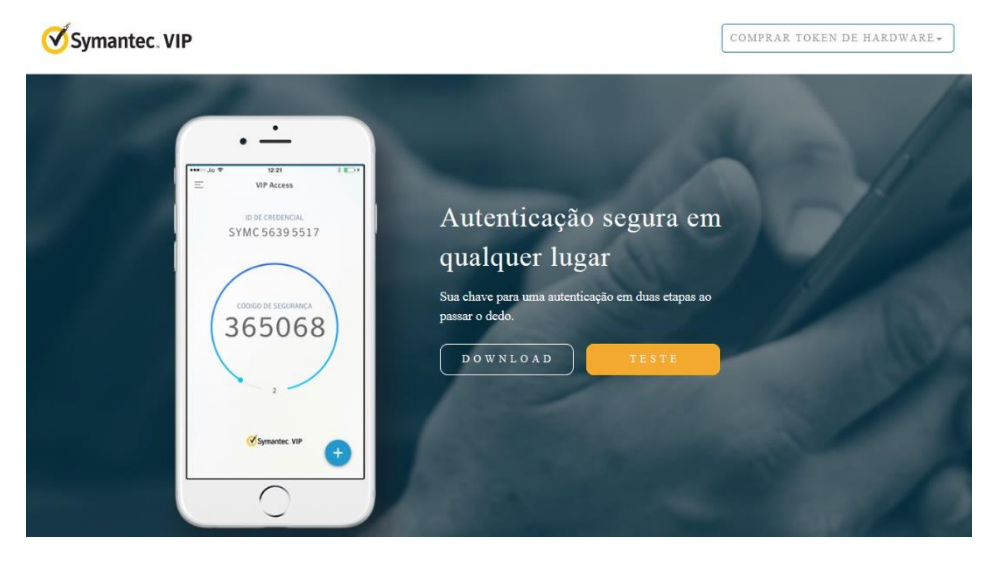

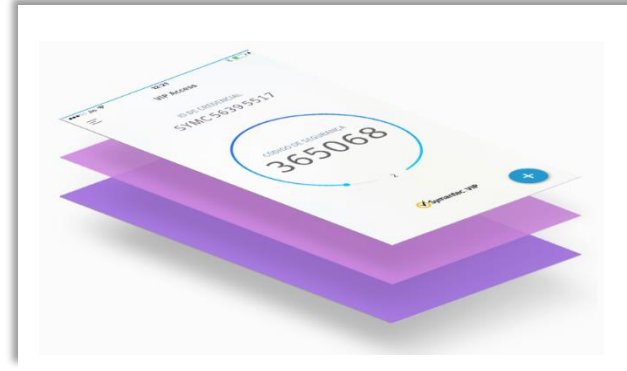

## Token virtual para celular:

Acesse a loja de aplicativos através do seu smartphone ou tablet, busque por VIP Access e baixe o aplicativo.

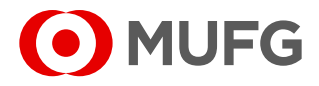

Para associar o token, é necessário seguir as instruções abaixo para realizar um cadastro.

Acesse a página do Internet Banking:

https://cms1.br.bk.mufg.jp/InternetBanking/TokyoLogin\_1.aspx

| INTERNET BANKING                                                                                                    |                                          |
|----------------------------------------------------------------------------------------------------|------------------------------------------|
| Bem-vindo ao Internet Banking do<br>Banco MUFG Brasil S.A.                                                                   | Acesso para deficientes visuais          |
| Prático e seguro o Internet Banking do Banco MUFG Brasil S.A.<br>permite que você realize suas operações financeiras de onde | Senha                                    |
| estiver.<br>Facilitando o dia a dia de sua empresa e otimizando o seu tempo.                                                 | Como acessar Esqueci minha senha ACESSAR |

Selecione o modo de associação do token. Em caso de associação de token virtual (VIP Access), selecione a opção "**Baixar um token virtual e associar ao meu usuário**".

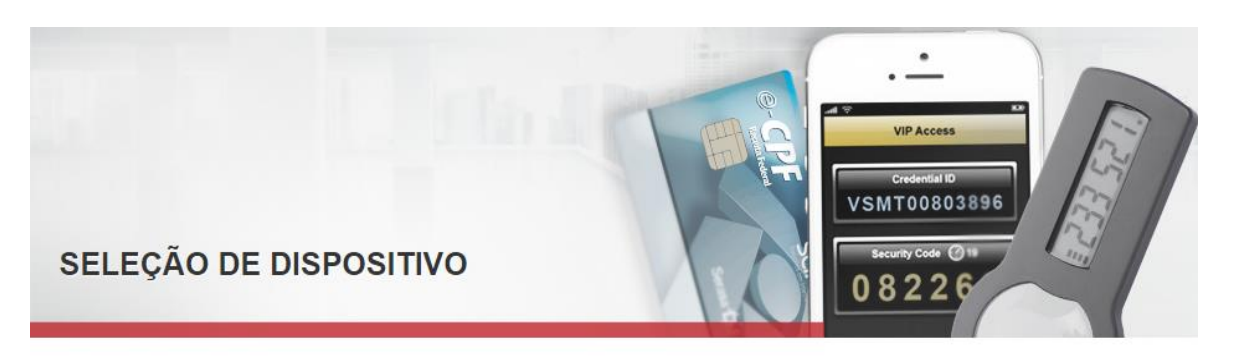

Todo usuário do Internet Banking do Banco MUFG Brasil S.A. necessita de um token para realizar o acesso ao sistema. Siga os passos abaixo para solicitar um novo token e/ou associar um token existente.

## ASSOCIAÇÃO DE TOKEN

O Baixar um Token Eletrônico (Mobile ou Desktop) e associar ao meu usuário

🔾 Associar um token já existente ao meu usuário 🔮

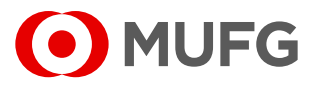

Após o download e instalação, associe o número de série do seu token virtual no campo abaixo:

• Baixar um Token Eletrônico (Mobile ou Desktop) e associar ao meu usuário

Número de Série do Token Virtual:

• No token virtual, o número de série do token é o "ID da credencial".

Confirme as informações abaixo para salvar sua opção de token:

| Número do documento: |           |
|----------------------|-----------|
| Email:               |           |
|                      | Confirmar |

• Número do documento - CPF para residentes e passaporte/outro

para indivíduos não residentes.

• Email - Endereço de e-mail registrado.

INTERNET BANKING Primeiro Acesso Secundário

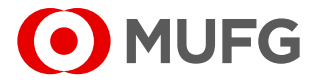

6

Por favor, verifique sua caixa de entrada de e-mail (o endereço de e-mail registrado no MUFG Brasil) e insira o código de verificação para concluir o processo de associação do dispositivo de segurança.

| Confirmação do Código de Verificação                                       |  |  |
|----------------------------------------------------------------------------|--|--|
| Número de série associado<br>XXXX****XXXX<br>Código de verificação (email) |  |  |
| Confirmar                                                                  |  |  |

7

Verifique o número de série do seu token. Digite as duas senhas geradas (código de segurança) consecutivamente nos campos "Código 1" e "Código 2".

| Sincronização do token                                |           |
|-------------------------------------------------------|-----------|
| Número de série associado<br>XXXX****XXXX<br>Código 1 |           |
|                                                       |           |
| Código 2                                              |           |
|                                                       |           |
|                                                       | Confirmar |

Ouvidoria Banco MUFG Brasil S.A. 0800 770 4060 E-mail: ouvidoria@br.mufg.jp